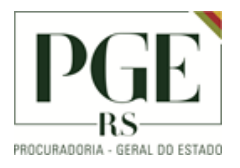

## MANUAL DE INSTALAÇÃO DO TERMINAL PROCERGS - PW3270

### **S**UMÁRIO

| Objetivo                                               | . 2 |
|--------------------------------------------------------|-----|
| Procedimento                                           | . 2 |
| Procedimento após a instalação – Configuração Terminal | . 5 |
| Histórico de Alterações                                | . 6 |

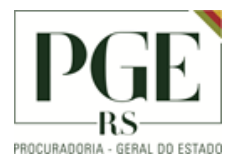

### Objetivo

Este documento, de uso exclusivo da equipe interna e usuários, orienta o procedimento operacional para instalação do aplicativo para PW3270 – Terminal Procergs para uso com túneis da modalidade simplificada.

#### Procedimento

Após realizar o download do aplicativo, executar o arquivo de instalação. Dependendo das configurações do equipamento, pode aparecer a mensagem do Windows: "Deseja permitir que esse aplicativo faça alterações no seu computador?". Clicar em Sim.

Seguir com as instruções na tela, não é necessário configurações adicionais no aplicativo.

| 🌍 pw3270 - 3270 Emulator for windows/gtk —                                                                                                    | $\times$ |
|----------------------------------------------------------------------------------------------------|----------|
| License Agreement<br>Please review the license terms before installing pw3270.                                                                                                    |          |
| Press Page Down to see the rest of the agreement.                                                                                                    |          |
| GNU LESSER GENERAL PUBLIC LICENSE<br>Version 3, 29 June 2007                                                                                                    | ^        |
| Copyright (C) 2007 Free Software Foundation, Inc. < <u>http://fsf.org/</u> ><br>Everyone is permitted to copy and distribute verbatim copies<br>of this license document, but changing it is not allowed.  |          |
| This version of the GNU Lesser General Public License incorporates<br>the terms and conditions of version 3 of the GNU General Public<br>License, supplemented by the additional permissions listed below. | *        |
| If you accept the terms of the agreement, click I Agree to continue. You must accept<br>agreement to install pw3270.                                                                                       | the      |
| Nullsoft Install System v2,38                                                                                                    | Cancel   |

É necessário manter o que já está marcado na tela, e em seguida clicar em 'Next'.

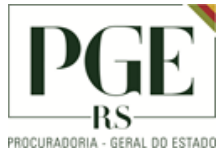

PGE - Gabinete Assessoria de Informática Seção de Suporte

| 🧊 pw3270 - 3270 Emulator for windows/gtk                                                                                                    | $ \rightarrow$                                                                                                    |
|----------------------------------------------------------------------------------------------------|----------------------------------------------------------------------------------------------------|
| Choose Components                                                                                                    | NUMBER                                                                                                    |
| Choose which features of pw3270 you want to install.                                                                                                    |                                                                                                    |
| N3                                                                                                    |                                                                                                    |
| Check the components you want to install and uncheck the co<br>install. Click Next to continue.                                                                                                    | omponents you don't want to                                                                                                    |
|                                                                                                    | Description                                                                                                    |
| Select components to install:                                                                                                    | Position your mouse<br>over a component to<br>see its description,                                                                                                    |
| Space required: 37.4MB                                                                                                    |                                                                                                    |
| Nullsoft Install System v2.38                                                                                                    |                                                                                                    |
|                                                                                                    |                                                                                                    |
| < Back                                                                                                    | Next > Cancel                                                                                                    |
| < Back                                                                                                    | Next > Cancel                                                                                                    |
| > pw3270 - 3270 Emulator for windows/gtk                                                                                                    | Next > Cancel                                                                                                    |
| Pw3270 - 3270 Emulator for windows/gtk Choose Install Location                                                                                                    | Next > Cancel                                                                                                    |
| Pw3270 - 3270 Emulator for windows/gtk Choose Install Location Choose the folder in which to install pw3270.                                                                                                    | Next > Cancel                                                                                                    |
| <ul> <li>&gt; pw3270 - 3270 Emulator for windows/gtk</li> <li>Choose Install Location<br/>Choose the folder in which to install pw3270.</li> <li>Setup will install pw3270 in the following folder. To install in a<br/>and select another folder. Click Install to start the installation</li> </ul>                                                                                | Next > Cancel                                                                                                    |
| > pw3270 - 3270 Emulator for windows/gtk Choose Install Location Choose the folder in which to install pw3270. Setup will install pw3270 in the following folder. To install in a and select another folder. Click Install to start the installation Destination Folder           C:\Program Files (x86)\pw3270\                                                                     | Next > Cancel                                                                                                    |
| Pw3270 - 3270 Emulator for windows/gtk Choose Install Location Choose the folder in which to install pw3270. Setup will install pw3270 in the following folder. To install in a and select another folder. Click Install to start the installation Destination Folder [::\Program Files (x86)\pw3270]                                                                                | Next >     Cancel       -     ·       Gifferent folder, click Browse                                                                                                    |
| > pw3270 - 3270 Emulator for windows/gtk Choose Install Location Choose the folder in which to install pw3270. Setup will install pw3270 in the following folder. To install in a and select another folder. Click Install to start the installation Destination Folder C:\Program Files (x86)\pw3270\ Space required: 37.4MB                                                        | Next >     Cancel       -     ·       Gifferent folder, click Browse       .                                                                                                    |
| > pw3270 - 3270 Emulator for windows/gtk Choose Install Location Choose the folder in which to install pw3270. Setup will install pw3270 in the following folder. To install in a and select another folder. Click Install to start the installation Destination Folder (:\Program Files (x86)\pw3270) Space required: 37.4MB Space available: 260.8GB                               | Next >     Cancel      X    X       different folder, click Browse    X                                                                                                    |
| > pw3270 - 3270 Emulator for windows/gtk Choose Install Location Choose the folder in which to install pw3270. Setup will install pw3270 in the following folder. To install in a and select another folder. Click Install to start the installation Destination Folder (:\Program Files (x86)\pw3270) Space required: 37.4MB Space available: 260.8GB vullsoft Install System v2.38 | Next >     Cancel       Cancel     Image: Cancel       Image: Cancel     Image: Cancel       Image: Cancel     Image: Cancel   < |
| > pw3270 - 3270 Emulator for windows/gtk Choose Install Location Choose the folder in which to install pw3270. Setup will install pw3270 in the following folder. To install in a and select another folder. Click Install to start the installation Destination Folder (:\Program Files (x86)\pw3270) Space required: 37.4MB Space available: 260.8GB vullsoft Install System v2.38 | Next >     Cancel       -     ·       Gifferent folder, click Browse       .                                                                                                    |

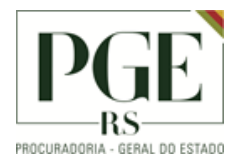

| 🌍 pw3270 - 3270 Emulator for windows/gtk                          |                  | _     |        |
|-------------------------------------------------------------------|------------------|-------|--------|
| <b>Installing</b><br>Please wait while pw3270 is being installed. | $\searrow$       |       |        |
| Output folder: C:\Program Files (x86)\pw3270\                     | ,share\locale\eo |       |        |
| Show details                                                      |                  |       |        |
|                                                                   |                  |       |        |
|                                                                   |                  |       |        |
|                                                                   |                  |       |        |
| Nullsoft Install System v2,38                                     |                  |       |        |
|                                                                   | < Back           | Close | Cancel |
| 🍘 pw3270 - 3270 Emulator for windows/atk                          |                  | _     |        |
| Installation Complete                                             |                  |       | VIIII  |
|                                                                   |                  |       | •      |
|                                                                   |                  |       |        |
| Show details                                                      |                  |       |        |
|                                                                   |                  |       |        |
|                                                                   |                  |       |        |
|                                                                   |                  |       |        |
| Nullsoft Install System v2,38                                     |                  |       |        |
|                                                                   | < Back           | Close | Cancel |

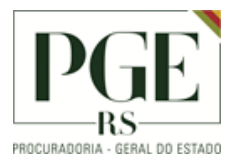

#### Procedimento após a instalação – Configuração Terminal

Na primeira inicialização do aplicativo uma janela de conexão será aberta para as configurações. Será necessário preencher com os seguintes dados e clicar em conectar:

Endereço do servidor: ibm1.procergs.reders

Porta: 23

Marcar opção: Conexão segura.

| 👰 pw327         | 0              |           |              |              |       |          |                 |                   | 8    |
|-----------------|----------------|-----------|--------------|--------------|-------|----------|-----------------|-------------------|------|
| <u>A</u> rquivo | <u>E</u> ditar | Scripts   | <u>R</u> ede | Configuração | Ajuda |          |                 |                   |      |
| Seleciona       | ir tudo        | Copiar    | Co           | lar Apagar d | ampos | Conectar | Cesconectar     | ُنُ<br>Tela-cheia | »>   |
|                 |                |           |              |              |       |          |                 |                   |      |
|                 |                |           |              |              |       |          |                 |                   |      |
|                 |                |           |              |              |       |          |                 |                   |      |
| 🟠 Seleci        | ionar sen      | vidor     |              |              |       |          |                 |                   | 83   |
| Endereg         | ço do ser      | vidor: ib | m1.proo      | cergs.reders |       |          |                 | Porta: 2          | 3    |
|                 |                | 7         | Conex        | ão segura    |       |          |                 |                   |      |
|                 |                |           |              |              |       |          | C <u>o</u> nect | ar <u>C</u> ano   | elar |
|                 |                |           |              |              |       |          |                 |                   |      |
|                 |                |           |              |              |       |          |                 |                   |      |
|                 |                |           |              |              |       |          |                 |                   |      |
|                 |                |           |              |              |       |          |                 |                   |      |
|                 | ¥ w#           |           | tada         |              |       |          |                 | 0.01 /            | 001  |
| - E             |                | e conec   | Jauo         |              |       |          |                 | 001/              | 001  |

Após clicar em conectar, o terminal estará pronto para utilização:

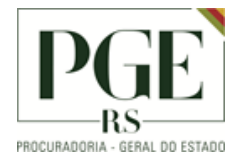

PGE - Gabinete Assessoria de Informática Seção de Suporte

| pw3270 - L:ibm1.procergs.reders:23                                                                                                    |                                                                          |
|----------------------------------------------------------------------------------------------------|--------------------------------------------------------------------------|
| <u>A</u> rquivo <u>E</u> ditar Scripts <u>R</u> ede Configuração Ajuda                                                                                                    |                                                                          |
| Image: Selecionar tudoImage: CopiarImage: Copiar< | ر<br>Tela-cheia »                                                        |
| 9989 9999999 9999999 9999999 9999999 999999                                                                                                    | 0000000<br>00<br>00<br>00<br>00<br>00<br>00<br>00<br>00<br>00<br>00<br>0 |
| OPCOES DE LOGON: IMS UNI TX                                                                                                    |                                                                          |
| Ba <mark>landa an an an an an an an an an an an an an</mark>                                                                                                    | 022/002                                                                  |

# Histórico de Alterações

| Data       | Descrição         | Autor        | Aprovado Por  |
|------------|-------------------|--------------|---------------|
| 31/03/2020 | Criação Documento | aline-mayrer | Cassio-damiao |
|            |                   |              |               |